## Comment mettre à jour automatiquement un rapport PowerBI ?

help.fracttal.com/hc/fr/articles/25289580283021-Comment-mettre-à-jour-automatiquement-un-rapport-PowerBI

Pour configurer la mise à jour automatique, vous devez suivre les étapes suivantes :

1. Ouvrez le projet dans Power BI et cliquez sur Publier.

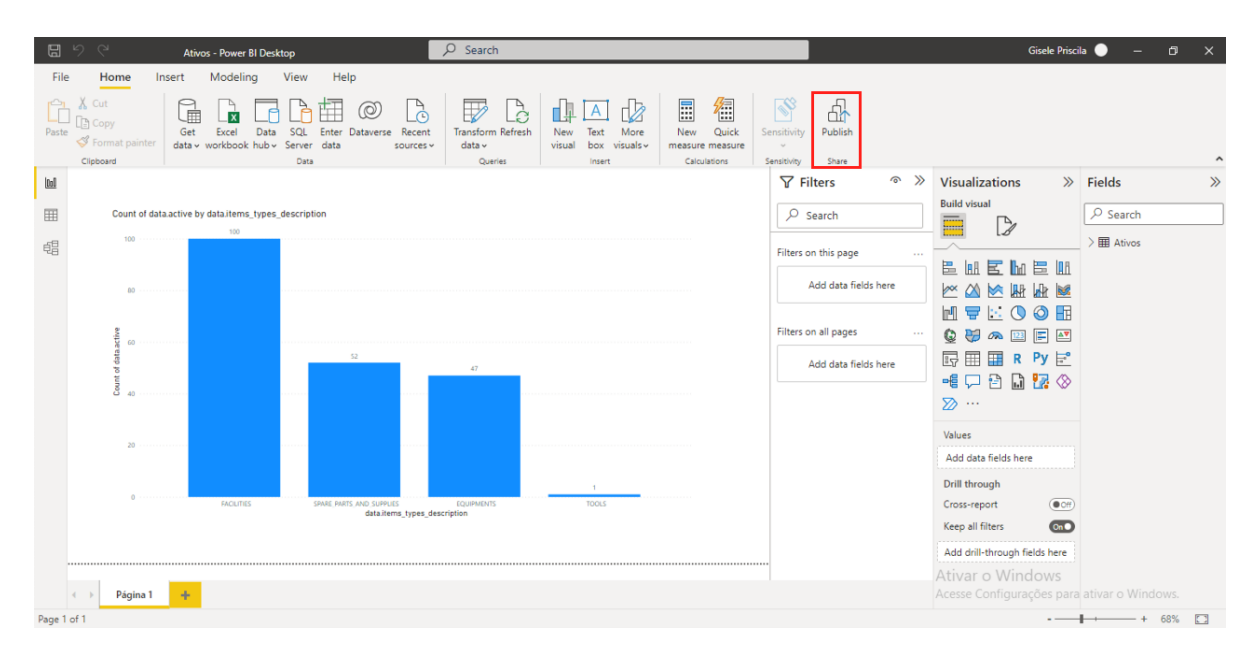

2. Choisissez un espace de travail à publier et cliquez sur "Sélectionner".

| 8           | Ativos - Power BI Desktop                           | ₽ Search                                                                                                 | Gisele Priscila 🔵 — 🗗 🗙                                                                                                    |
|-------------|-----------------------------------------------------|----------------------------------------------------------------------------------------------------|----------------------------------------------------------------------------------------------------|
| Fil<br>Past | e Home Insert Modeling View Help                    | Recent<br>Sources<br>Sources<br>Sources<br>Carries                                                       | ~                                                                                                    |
|             | Count of dataactive by dataitems, types_description | Publish to Power BI Select a destination My workspace Projeto Alesat Projeto Alesat suporte SaudeBH SICE | > Visualizations     >>       Build visual     ▷       Build visual     ▷       Build visual     ▷       Build visual     ▷       Build visual     ▷       Build visual     ▷       Build visual     ▷       Build visual     ▷       Build visual     ▷       Build visual     ▷       Build visual     ▷       Build visual     Build visual       Build visual     Build visual       Build visua |
| Desce       | 22<br>0                                             | Seet Carce                                                                                               | Values<br>Add data fields here<br>Drill through<br>Cross-report<br>Keep all fitters<br>Add drill-through fields here<br>Attivar o Windows<br>Acesse Configurações para ativar o Windows.                                                                                                    |

**Remarque :** vous devez ensuite attendre le processus de publication, qui, une fois terminé, affichera le message "Success" (succès), comme indiqué dans l'image cidessous.

|             | 년 Ativos                                                                                                    | s - Power BI Desktop                                  |                                             | ♀ Search                                                                                                    |                                                                                                    |                                              |                            |                 | Gisele Prisc                                                                                                    | ila 🔵 —          | σ×   |
|-------------|----------------------------------------------------------------------------------------------------|-------------------------------------------------------|---------------------------------------------|----------------------------------------------------------------------------------------------------|----------------------------------------------------------------------------------------------------|----------------------------------------------|----------------------------|-----------------|----------------------------------------------------------------------------------------------------|------------------|------|
| File        | Home Insert                                                                                                    | Modeling View                                         | Help                                        |                                                                                                    |                                                                                                    |                                              |                            |                 |                                                                                                    |                  |      |
| Paste       | Cut<br>Copy<br>Get<br>Get<br>data → v                                                                                                    | Excel Data SQL En<br>workbook hub v Server da<br>Data | ter Dataverse Recent<br>sta sources ~       | Transform Refresh<br>data ~<br>Queries                                                                                 | New Text More<br>visual box visuals visuals visua | New Quick<br>measure measure<br>Calculations | Sensitivity<br>Sensitivity | Publish         |                                                                                                    |                  | ^    |
| <u>[00]</u> |                                                                                                    |                                                       |                                             |                                                                                                    |                                                                                                    |                                              | √ Filte                    | ল ক             | >>>>>>>>>>>>>>>>>>>>>>>>>>>>>>>>>>>>>>                                                                                                    | Fields           | >>   |
|             | Count of data.active by                                                                                                    | data.items_types_description                          |                                             |                                                                                                    |                                                                                                    |                                              |                            | rch             | Build visual                                                                                                    |                  |      |
| φ.<br>      | 001<br>001 dd gibr stylw<br>001 dd gibr stylw<br>001 dd g | 100                                                   | 52                                          | Publishing t<br>Success!<br>Open 'Ativos.pbic' i<br>Get Quick Insights<br>Did you knot<br>You can creat<br>On the View | o Power BI<br>in Power BI<br>ow?<br>ate a portrait view of your n<br>v tab, select Mobile Layout                                                                                                    | eport, tailored for mobi                     | le phones.                 | ata fields here |                                                                                                    | _ > III Ativos   |      |
|             | 23                                                                                                    | RQUIRS SHAR                                           | PARTS AND SUPPLIES<br>data items_types_desc | EQUIPMENTS<br>cription                                                                                                 | T TOOLS                                                                                                    |                                              | Got it                     |                 | Values<br>Add data fields here<br>Drill through<br>Cross-report<br>Excep all filters<br>Add drill-through fields here<br>Attivar o Windows<br>Accesse Configurações para | a ativar o Windo | DWS. |
| Page 1      | of 1                                                                                                    |                                                       |                                             |                                                                                                    |                                                                                                    |                                              |                            |                 |                                                                                                    | + +              | 68%  |

Une fois la publication terminée, vous devez vous connecter à Power BI sur le web.

3. Ouvrez l'espace de travail dans lequel vous avez publié le projet.

| $\leftrightarrow \   \Rightarrow \   G$ | $\leftarrow$ $\rightarrow$ C (a app.powerbl.com/home (b app.powerbl.com/home (c app.powerbl.com/home (c app.powerbl.com/ |                 |                                  |                              |                      |                              |                    |                           |                      |                            |
|-----------------------------------------|----------------------------------------------------------------------------------------------------|-----------------|----------------------------------|------------------------------|----------------------|------------------------------|--------------------|---------------------------|----------------------|----------------------------|
| d Microsoft P                           | ower Bl 😵 Fracttal (                                                                                                    | One 🛄 Acco      | unts   Fractta 为 Negóci          | os 🛛 🐉 Município de Mac      | 🤹 CCAA -             | Alunos e r 🚺 Fazer L         | ogin no Tre 👌      | Hotmart Club - Au         | 🕄 Hotmart Clu        | ıb - [l »                  |
| III Power                               | BI Home                                                                                                    |                 |                                  |                              |                      |                              |                    | PPU Trial:<br>2 days left | 𝒫 Search             |                            |
| =                                       | 2                                                                                                    | ▲ Your free Pre | emium Per User trial will expire | e in 2 days (don't worry, yo | u'll still have acce | ess to Pro features). Upgrad | de to continue usi | ng Premium Per User feat  | ures. <u>Learn m</u> | ore about trial expiration |
| යි Home                                 |                                                                                                    | Recon           | nmended                          |                              |                      |                              |                    |                           |                      | $\langle \rangle$          |
| + Create                                |                                                                                                    | You f           | requently open this              | You frequently op            | en this              | You frequently open          | n this             | You frequently open t     | this                 | You frequent               |
| 🗅 Browse                                |                                                                                                    |                 |                                  |                              |                      |                              |                    |                           |                      |                            |
| 🖯 Data hub                              |                                                                                                    |                 |                                  |                              |                      |                              |                    |                           |                      |                            |
| ♥ Metrics                               |                                                                                                    |                 | X                                |                              |                      |                              |                    |                           |                      |                            |
|                                         |                                                                                                    |                 |                                  |                              |                      |                              |                    |                           |                      |                            |
| 🖋 Deploym                               | ent pipelines                                                                                                    | My w            | vorkspace                        | Relatorio_SServio            | os                   | Relatorio_Duplo_Ch           | neck :             | Relatorio_Gestao_Do       | cumen                | Relatorio_Co               |
| 🛄 Learn                                 |                                                                                                    |                 |                                  |                              |                      |                              |                    |                           |                      |                            |
| 🕒 Workspa                               | ces >                                                                                                    | C               | ) Recent 🛱 Favorites             | H My apps                    |                      |                              |                    | Q Filter by keyword       | d =                  | Filter ~                   |
| My work                                 | space 🗸                                                                                                    | C               | ) Name                           |                              | Туре                 | Opened                       | Location           | Endorsement               | Sensitivity          |                            |
|                                         |                                                                                                    | Q               | My workspace                     |                              | Workspace            | 2 minutes ago                | Workspaces         | _                         | _                    |                            |
|                                         |                                                                                                    |                 | lı Relatorio_Gestao_D            | ocumentacao_Terceir          | Report               | 9 days ago                   | My workspac        | ce —                      | _                    |                            |
| 🛪 Get data                              |                                                                                                    |                 | lı Relatorio_Log                 |                              | Report               | 9 days ago                   | My workspac        | ce —                      | _                    |                            |

Lorsque vous ouvrez l'espace de travail, vous verrez bientôt votre projet publié, à l'intérieur duquel vous verrez la base de données et le rapport.

| ← | ← → C 🔒 app.powerbi.com/groups/me/list |            |                                           |                             |                              |                          |                                        |                                     |                  |
|---|----------------------------------------|------------|-------------------------------------------|-----------------------------|------------------------------|--------------------------|----------------------------------------|-------------------------------------|------------------|
| đ | Microsoft Power Bl 😵 Frac              | ttal One 📃 | Accounts   Fractta 汝 Negócios             | 😻 Município de Mac          | 👟 CCAA - Alunos e r          | 🔲 Fazer Login no Tr      | e 👌 Hotmart Club - Au                  | 🔇 Hotmart Club - [I                 | **               |
|   | Power BI My workspa                    | асе        |                                           |                             |                              |                          | PPU Trial<br>2 days le                 | ft 🔎 Search                         |                  |
| = |                                        | ▲ Your f   | ree Premium Per User trial will expire in | 2 days (don't worry, you'll | still have access to Pro fea | atures). Upgrade to cont | inue using Premium Per User            | r features. <u>Learn more about</u> | trial expiration |
| 命 | Home                                   | A          | My workspace                              |                             |                              |                          |                                        |                                     |                  |
| + | Create                                 |            |                                           |                             |                              |                          |                                        |                                     |                  |
| Þ | Browse                                 | + Nev      | v ~                                       |                             |                              | =                        | View $\lor$ $\bigtriangledown$ Filters | ,∕⊂ Search                          |                  |
| ٥ | Data hub                               | All        | Content Datasets + dataflow               | S                           |                              |                          |                                        |                                     |                  |
| Ŷ | Metrics                                |            |                                           |                             |                              |                          |                                        |                                     |                  |
| ₽ | Apps                                   |            | Name                                      |                             | Type C                       | Owner I                  | Refreshed                              | Next refresh                        | Endorsement      |
| ø | Deployment pipelines                   | ah         | Ativos                                    |                             | Report G                     | iisele Priscila 1        | 5/09/22 14:20:22                       | _                                   | -                |
|   | Learn                                  | ٥          | Ativos                                    |                             | Dataset G                    | isele Priscila 1         | 5/09/22 14:20:22                       | N/A                                 | -                |
| Q | Workspaces >                           | ah         | Relatorio_Analise_Tarefa_Corr             | etiva                       | Report G                     | isele Priscila (         | 01/12/21 13:59:47                      | _                                   | _                |
| 6 | My workspace $\checkmark$              | Ð          | Relatorio_Analise_Tarefa_Corr             | etiva                       | Dataset G                    | isele Priscila 0         | 01/12/21 13:59:47                      | N/A                                 | _                |
|   |                                        | ab         | Relatorio_Analise_Terceiros               |                             | Report G                     | isele Priscila 0         | 01/12/21 14:06:02                      | _                                   | _                |
|   |                                        | ٥          | Relatorio_Analise_Terceiros               |                             | Dataset G                    | isele Priscila 0         | 01/12/21 14:06:02                      | N/A                                 | _                |
| 7 | Get data                               | ab         | Relatorio_Analise_Terceiros_Ja            | in21                        | Report G                     | isele Priscila 0         | 08/12/21 08:53:40                      | _                                   | _                |

Nous allons maintenant configurer la mise à jour automatique dans Power BI Web.

1. Cliquez sur le bouton pour planifier la mise à jour.

| ÷          | ← → C 🔒 app.powerbi.com/groups/me/list 🔯 🖞 🛱 💟 Pausada) : |              |                       |                       |               |              |                            |                         |                              |                             |                        |
|------------|-----------------------------------------------------------|--------------|-----------------------|-----------------------|---------------|--------------|----------------------------|-------------------------|------------------------------|-----------------------------|------------------------|
| <u>a</u> ( | dicrosoft Power Bl 🔹 Fract                                | ttal One - 🛄 | Accounts   Fractta    | 🏷 Negócios            | 🐌 Municípi    | o de Mac     | 💁 CCAA - Alunos e          | r 🔃 Fazer Login n       | o Tre 👌 Hotmart Club -       | Au 🚱 Hotmart Club -         | [l »                   |
|            | Power BI My workspa                                       | ce           |                       |                       |               |              |                            |                         | PPU<br>2 day                 | Trial:<br>/s left           | 🕥                      |
| =          |                                                           | A Your fre   | ee Premium Per User t | rial will expire in 2 | days (don't v | worry, you'l | I still have access to Pro | features). Upgrade to o | continue using Premium Per U | Jser features. Learn more a | about trial expiration |
| ŵ          | Home                                                      | A            | My workspac           | e                     |               |              |                            |                         |                              |                             |                        |
| +          | Create                                                    |              |                       |                       |               |              |                            |                         |                              |                             |                        |
| Ð          | Browse                                                    | + New        | $\checkmark$          |                       |               |              |                            |                         | ➡ View ∨ ♥ Filter            | rs 🔎 Search                 |                        |
| ٥          | Data hub                                                  | All          | Content Datas         | ets + dataflows       |               |              |                            |                         |                              |                             |                        |
| ð          | Metrics                                                   |              |                       |                       |               |              |                            |                         |                              |                             |                        |
| ₽          | Apps                                                      | Ľ            | Name                  |                       |               |              | Туре                       | Owner                   | Refreshed                    | Next refresh                | Endorsement            |
| s.         | Deployment pipelines                                      | ah           | Ativos                |                       | ß d           | ··· 7        | Report                     | Gisele Priscila         | 15/09/22 14:20:22            | -                           | -                      |
| ۵          | Learn                                                     | ٥            | Ativos                |                       | Ŭ E           | 1            | Dataset                    | Gisele Priscila         | 15/09/22 14:20:22            | N/A                         | -                      |
| Q          | Workspaces >                                              | ah           | Relatorio_Analis      | e_Tarefa_Corret       | va            | Schedule r   | refresh<br>Report          | Gisele Priscila         | 01/12/21 13:59:47            | -                           | _                      |
| 8          | My workspace $\checkmark$                                 | Ð            | Relatorio_Analis      | e_Tarefa_Corret       | va            |              | Dataset                    | Gisele Priscila         | 01/12/21 13:59:47            | N/A                         | _                      |
|            |                                                           | ab           | Relatorio_Analis      | e_Terceiros           |               |              | Report                     | Gisele Priscila         | 01/12/21 14:06:02            | _                           | _                      |
|            |                                                           | Ð            | Relatorio_Analis      | e_Terceiros           |               |              | Dataset                    | Gisele Priscila         | 01/12/21 14:06:02            | N/A                         | _                      |
| 7          | Get data                                                  | ab           | Relatorio_Analis      | e_Terceiros_Jan       | 21            |              | Report                     | Gisele Priscila         | 08/12/21 08:53:40            | -                           | _                      |

2. Dans datasets, ouvrez Data Source Credentials.

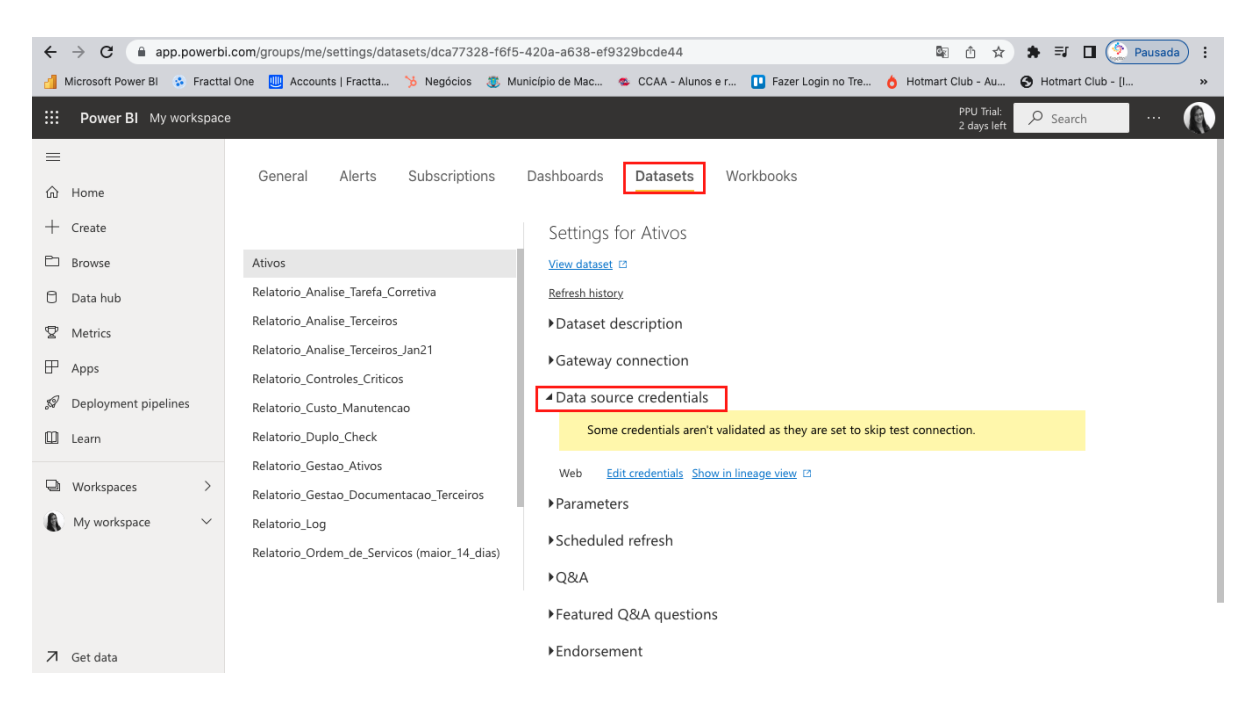

## 3. Cliquez sur "edit credentials".

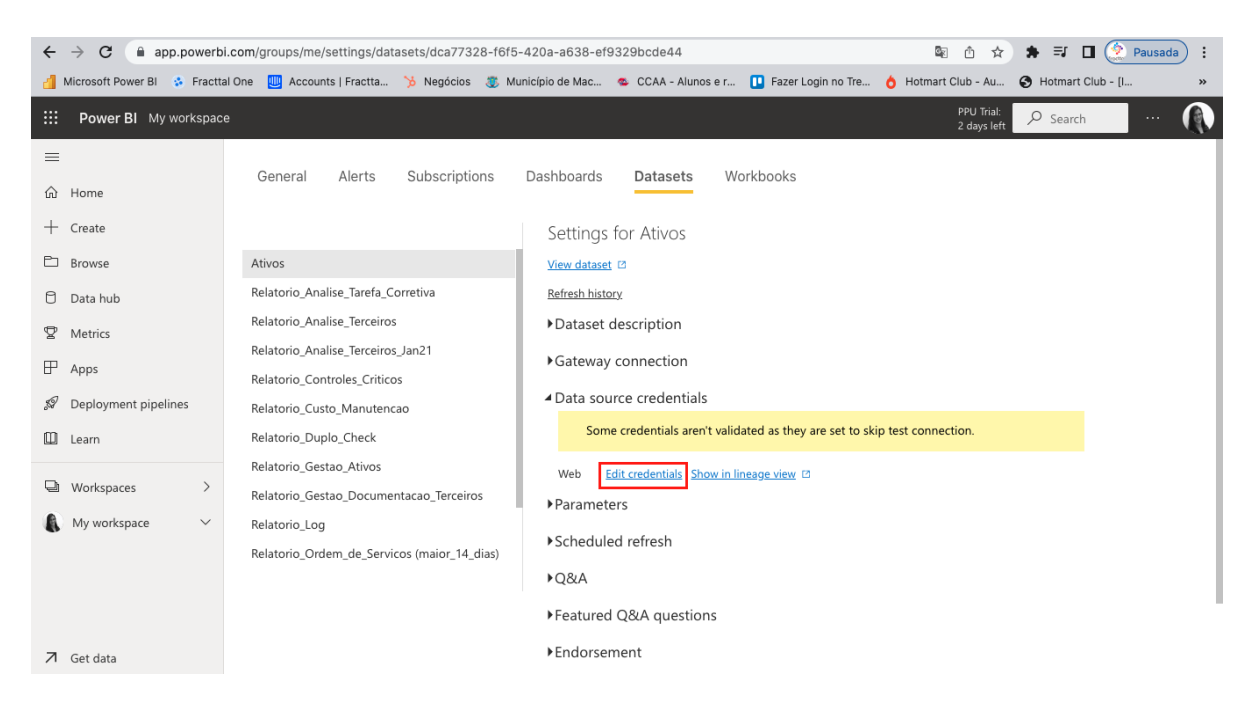

4. Remplissez le formulaire avec les informations relatives à la clé et au secret de l'API et modifiez le niveau de confidentialité en le réglant sur **Organisation**.

| $\leftarrow$ $\rightarrow$ C (a app.powerbl.com/groups/me/settings/datasets/dca77328-f6f5-420a-a638-ef9329bcde44 $\sim$ $\Subset$ (a pp.powerbl.com/groups/me/settings/datasets/dca77328-f6f5-420a-a638-ef9329bcde44 $\sim$ $\clubsuit$ (b pp.powerbl.com/groups/me/settings/datasets/dca77328-f6f5-420a-a638-ef9329bcde44 $\sim$ $\clubsuit$ (c pp.powerbl.com/groups/me/settings/datasets/dca77328-f6f5-420a-a638-ef9329bcde44 $\sim$ $\clubsuit$ (c pp.powerbl.com/groups/me/settings/datasets/dca77328-f6f5-420a-a638-ef9329bcde44 $\sim$ $\clubsuit$ (c pp.powerbl.com/groups/me/settings/datasets/dca77328-f6f5-420a-a638-ef9329bcde44 $\sim$ $\clubsuit$ (c pp.powerbl.com/groups/me/settings/datasets/dca77328-f6f5-420a-a638-ef9329bcde44 $\sim$ $\clubsuit$ (c pp.powerbl.com/groups/me/settings/datasets/dca77328-f6f5-420a-a638-ef9329bcde44 $\sim$ $\clubsuit$ (c pp.powerbl.com/groups/me/settings/datasets/dca77328-f6f5-420a-a638-ef9329bcde44 $\sim$ $\clubsuit$ (c pp.powerbl.com/groups/me/settings/datasets/dca77328-f6f5-420a-a638-ef9329bcde44 $\sim$ $\clubsuit$ (c pp.powerbl.com/groups/me/settings/datasets/dca77328-f6f5-420a-a638-ef9329bcde44 $\sim$ $\clubsuit$ (c pp.powerbl.com/groups/me/settings/datasets/dca77328-f6f5-420a-a638-ef9329bcde44 $\sim$ $\clubsuit$ (c pp.powerbl.com/groups/me/settings/datasets/dca77328-f6f5-420a-a638-ef9329bcde44 $\sim$ $\clubsuit$ (c pp.powerbl.com/groups/me/settings/datasets/dca77328-f6f5-420a-a638-ef9329bcde44 $\sim$ $\clubsuit$ (c pp.powerbl.com/groups/me/settings/datasets/dca77328-f6f5-420a-a638-ef9329bcde44 $\sim$ $\clubsuit$ (c pp.powerbl.com/groups/me/settings/datasets/datasets/da |                                                                                                    |                                                           |                              |              |  |  |  |  |  |  |
|----------------------------------------------------------------------------------------------------|----------------------------------------------------------------------------------------------------|-----------------------------------------------------------|------------------------------|--------------|--|--|--|--|--|--|
| 📶 Microsoft Power Bl 🔹 Fractt                                                                                                    | Microsoft Power Bl 🖇 Fracttal One 🛄 Accounts   Fractta 🧏 Negócios 💲 Município de Mac 🛸 CCAA - Alunos e r 🕕 Fazer Login no Tre 👌 Hotmart Club - Au 🔇 Hotmart Club - [I 🔅 |                                                           |                              |              |  |  |  |  |  |  |
| Power BI My workspace                                                                                                    | e                                                                                                    |                                                           | PPU Trial:<br>2 days left    | 🔎 Search 🤐 🕠 |  |  |  |  |  |  |
| =                                                                                                    | General Alerts Su                                                                                                    | ×                                                         | ]                            |              |  |  |  |  |  |  |
| fui Home<br>十 Create                                                                                                    |                                                                                                    | Configure Ativos                                          |                              |              |  |  |  |  |  |  |
| 🗅 Browse                                                                                                    | Ativos                                                                                                    | https://app.fracttal.com/api/items_details/               |                              |              |  |  |  |  |  |  |
| 🖯 Data hub                                                                                                    | Relatorio_Analise_Tarefa_Corretiv                                                                                                    | Authentication method                                     |                              |              |  |  |  |  |  |  |
| ☑ Metrics                                                                                                    | Relatorio_Analise_Terceiros                                                                                                    | Basic 🗸                                                   |                              |              |  |  |  |  |  |  |
|                                                                                                    | Relatorio_Analise_Terceiros_Jan2<br>Relatorio_Controles_Criticos                                                                                                    | User name<br>jbgJukFt5m638ZxffxoQ                         |                              |              |  |  |  |  |  |  |
| 🦃 Deployment pipelines                                                                                                    | Relatorio_Custo_Manutencao                                                                                                    | Password                                                  |                              | _            |  |  |  |  |  |  |
| 🛄 Learn                                                                                                    | Relatorio_Duplo_Check                                                                                                    | •••••                                                     | set to skip test connection. |              |  |  |  |  |  |  |
| ❑ Workspaces >                                                                                                    | Relatorio_Gestao_Ativos<br>Relatorio_Gestao_Documentaca                                                                                                    | Privacy level setting for this data source Organizational |                              |              |  |  |  |  |  |  |
| 🚯 My workspace 🗸 🗸                                                                                                    | Relatorio_Log                                                                                                    | Skip test connection                                      |                              |              |  |  |  |  |  |  |
|                                                                                                    | Relatorio_Ordem_de_Servicos (n                                                                                                    | Sign in Cancel                                            |                              |              |  |  |  |  |  |  |
| → Get data                                                                                                    |                                                                                                    | ►Endorsement                                              |                              |              |  |  |  |  |  |  |

5. Allez dans Rafraîchissement programmé.

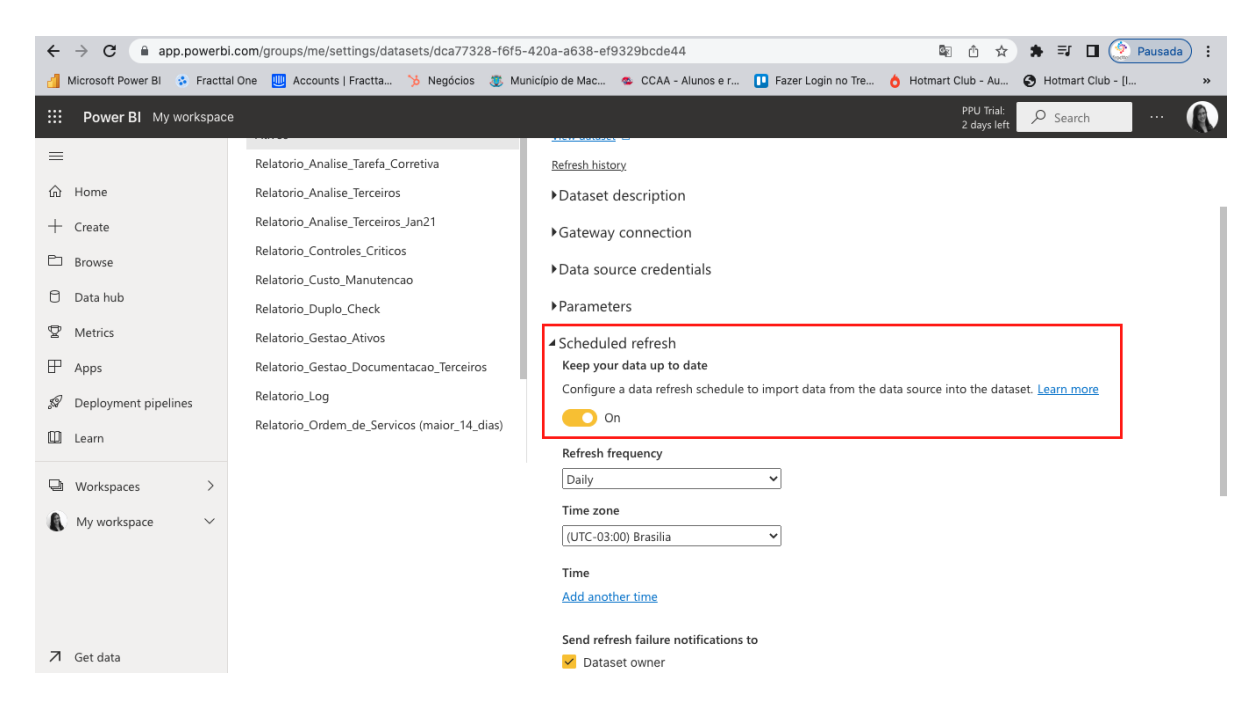

6. Remplir le formulaire avec les informations demandées.

| ÷  | ← → C 🔒 app.powerbl.com/groups/me/settings/datasets/dca77328-f6f5-420a-a638-ef9329bcde44 🔯 🍐 🖈 🗊 🗖 🔶 Pausada :                                                            |        |                                             |                                                                                                    |  |  |  |  |  |  |  |  |
|----|----------------------------------------------------------------------------------------------------|--------|---------------------------------------------|----------------------------------------------------------------------------------------------------|--|--|--|--|--|--|--|--|
| đ  | 🚽 Microsoft Power Bl 💠 Fracttal One 🛄 Accounts   Fractta 🏷 Negócios 💲 Município de Mac 👁 CCAA - Alunos e r 🚺 Fazer Login no Tre 👌 Hotmart Club - Au 📀 Hotmart Club - [1 🔅 |        |                                             |                                                                                                    |  |  |  |  |  |  |  |  |
|    | Power BI My work                                                                                                    | spac   | e                                           | PPU Trial: 2 days left Search                                                                      |  |  |  |  |  |  |  |  |
| =  |                                                                                                    |        | Relatorio_Duplo_Check                       | ▶ Parameters                                                                                       |  |  |  |  |  |  |  |  |
| ណ៍ | Home                                                                                                    |        | Relatorio_Gestao_Ativos                     | ▲ Scheduled refresh                                                                                |  |  |  |  |  |  |  |  |
| +  | Create                                                                                                    |        | Relatorio_Gestao_Documentacao_Terceiros     | Keep your data up to date                                                                          |  |  |  |  |  |  |  |  |
| Ph | Browse                                                                                                    |        | Relatorio_Log                               | Configure a data refresh schedule to import data from the data source into the dataset. Learn more |  |  |  |  |  |  |  |  |
|    | browse                                                                                                    |        | Relatorio_Ordem_de_Servicos (maior_14_dias) | On On                                                                                              |  |  |  |  |  |  |  |  |
| ٥  | Data hub                                                                                                    |        |                                             | Refresh frequency                                                                                  |  |  |  |  |  |  |  |  |
| Q  | Metrics                                                                                                    |        |                                             | Daily                                                                                              |  |  |  |  |  |  |  |  |
| ₽  | Apps                                                                                                    |        |                                             | Time zone                                                                                          |  |  |  |  |  |  |  |  |
| Ð  | Deployment pipelines                                                                                                    |        |                                             | (UTC-03:00) Brasilia 🗸                                                                             |  |  |  |  |  |  |  |  |
| ~  | beproyment pipeintes                                                                                                    |        |                                             | Time                                                                                               |  |  |  |  |  |  |  |  |
| W  | Learn                                                                                                    |        |                                             | Add another time                                                                                   |  |  |  |  |  |  |  |  |
|    | Workspaces                                                                                                    | >      |                                             |                                                                                                    |  |  |  |  |  |  |  |  |
| _  |                                                                                                    |        |                                             | Send refresh failure notifications to                                                              |  |  |  |  |  |  |  |  |
|    | My workspace                                                                                                    | $\sim$ |                                             | Dataset owner                                                                                      |  |  |  |  |  |  |  |  |
|    |                                                                                                    |        |                                             | <ul> <li>These contacts.</li> </ul>                                                                |  |  |  |  |  |  |  |  |
|    |                                                                                                    |        |                                             | Gisele Priscila X Enter email addresses                                                            |  |  |  |  |  |  |  |  |
|    |                                                                                                    |        |                                             | Apply                                                                                              |  |  |  |  |  |  |  |  |
| -  |                                                                                                    |        |                                             | Appy Discard                                                                                       |  |  |  |  |  |  |  |  |
| Λ  | Get data                                                                                                    |        |                                             |                                                                                                    |  |  |  |  |  |  |  |  |

**Note :** Vous pouvez choisir l'option de mise à jour hebdomadaire et choisir les jours de mise à jour.

7. Définissez l'heure à laquelle la mise à jour aura lieu.

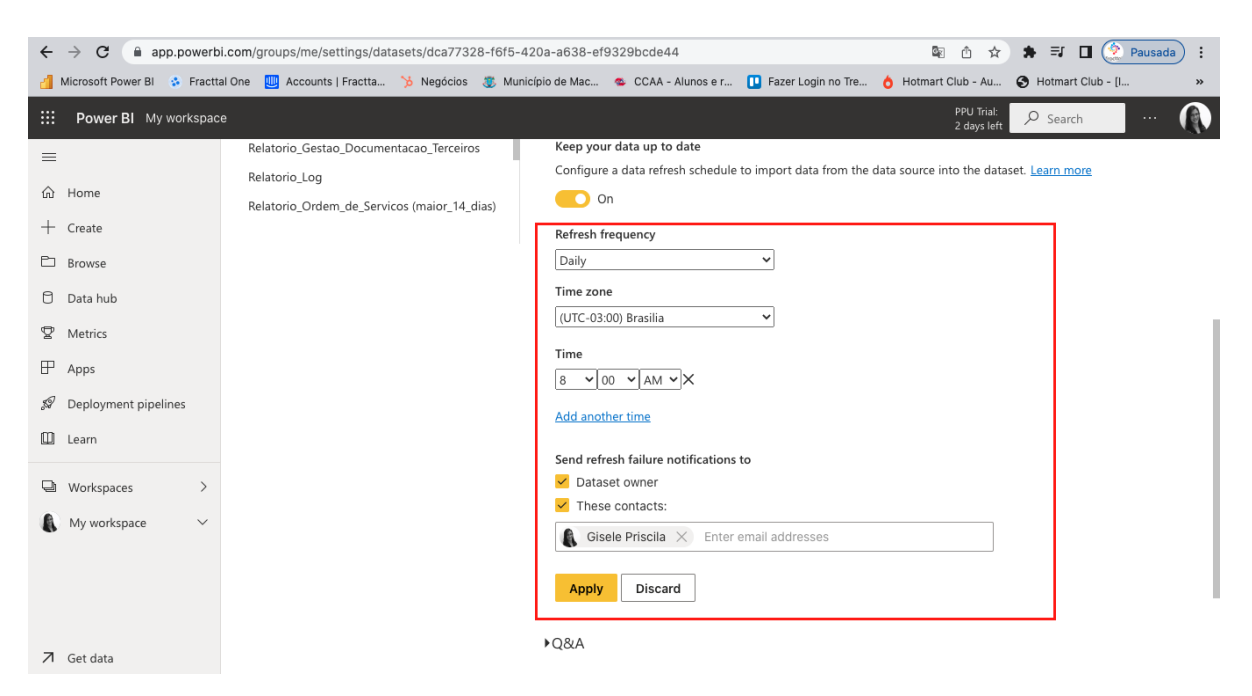

**Note :** Vous pouvez définir une adresse e-mail pour recevoir une notification en cas d'erreur de mise à jour.